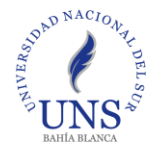

Instructivo de alta en SIU-Guaraní 3 para Alumnos de Posgrado Especiales

Procedimiento anterior: Toda/o estudiante debía realizar la inscripción completando <u>Planilla</u> <u>de solicitud de inscripción</u> para cada curso. Actualmente el Departamento debía verificar los datos censales y título de grado ante cada inscripción a curso de la/del misma/o alumna/o.

## Nuevo procedimiento

A partir de este momento, deberá realizar por única vez su registro en <u>SIU-Guaraní 3</u> y luego podrá inscribirse a los distintos cursos a través de autogestión en Guaraní 3.

- Para realizar el alta como usuario de Guaraní 3 deberá completar sus datos en <u>https://posgrado.uns.edu.ar/autogestion/alta\_usuario\_cursos</u>. *Observación: En caso que la/el estudiante ya se encuentre registrada/o, el sistema se lo advertirá y no lo dejara avanzar con este paso. Para recuperar su usuario y contraseña deberá ingresar en <u>https://posgrado.uns.edu.ar/autogestion/acceso/recuperar</u> Estos son los datos que deberá ingresar, si aún no se encuentra registrado:* 
  - a. Datos personales: Como tipo de documento deberá ingresar DNI o pasaporte.

| SIU Guaraní - Crear nuevo usuari: × +                                                                                            |                                                         |                                                                                                    | ``  | / | -        | ٥   | ×        |
|----------------------------------------------------------------------------------------------------|---------------------------------------------------------|----------------------------------------------------------------------------------------------------|-----|---|----------|-----|----------|
| ← → C                                                                                                    | _usuario_cursos                                         |                                                                                                    | ē 1 | 4 | * 1      | • • | :        |
| SIUGUARANÍ<br>MÓDULO DE GESTIÓN ACADÉMICA                                                                                        |                                                         |                                                                                                    |     |   |          |     | <u> </u> |
| Acceso Fechas de Examen Horarios                                                                                                 | de Cursadas Validador de Certificados                   |                                                                                                    |     |   |          |     |          |
| Crear nuevo usuario                                                                                                    |                                                         |                                                                                                    |     |   |          |     |          |
| Para acceder a la inscripción a cursos<br>es necesario que poseas un usuario<br>para acceder al sistema.                         | ATENCIÓN: los datos cargad<br>Por favor, verificá que l | os en esta pantalla no podrán ser modificados posteriormente.<br>os mismos sean correctos antes de generar el usuario. |     |   |          |     |          |
| Si ya estás registrado (por ejemplo,<br>si ya sos alumno de la Institución)<br>no es necesario que completes este<br>formulario. | Datos personales<br>Apellido (*)                        | Nombres (*)                                                                                                    |     | + | <u>+</u> |     |          |
| Si no lo poseés, completá tus datos y te<br>enviaremos un mail a la dirección que<br>ingreses.                                   | Género (*)<br>Seleccione V                              |                                                                                                    |     |   |          |     |          |
| Por favor, validá que el mail que<br>consignes funcione correctamente, ya<br>que allí te enviaremos los datos de<br>acceso.      | Nacionalidad (*) Seleccione  v                          | Pais emisor del documento (*)                                                                                          |     |   |          |     |          |
| Completá los datos de este formulario<br>con atención. LUEGO NO PODRÁS<br>MODIFICARLOS                                           | Tipo de documento (*) Seleccione  v                     | Número de documento (*)                                                                                                |     |   |          |     |          |
|                                                                                                    |                                                         |                                                                                                    |     |   |          |     | -        |

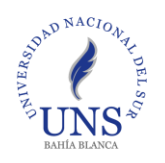

b. Datos de nacimiento:

| SIU Guaraní - Crear nuevo usuari 🗙 🕂                                                   |                                                                                                    |   | $\sim$ | -               | C | 1   | × |
|----------------------------------------------------------------------------------------|----------------------------------------------------------------------------------------------------|---|--------|-----------------|---|-----|---|
| $\leftrightarrow$ $\rightarrow$ C $\blacksquare$ posgrado.uns.edu.ar/autogestion/alta_ | usuario_cursos                                                                                                    | Ê | ☆      | *               |   | M ( | • |
|                                                                                        | Datos de nacimiento         Fecha (*)         Localidad (*)         Argentina         Selecioni el país y lipel las primeras letras de la localidad buscada para ver una lista de opciones. También podés usar la búsqueda avanzada.         Limpiar       Búsquecda avanzada. |   | 4      | U <sub>ft</sub> |   |     |   |
|                                                                                        | Datos del usuario E-mail (*) Repetir e-mail (*)                                                                                                    |   | 4      | 1 <u>6</u>      |   |     | l |
|                                                                                        | Usuario (*)                                                                                                    |   |        |                 |   |     | l |
|                                                                                        | Clave (*) Reingresá la clave (*)                                                                                                    |   |        |                 | ^ | 1   | l |
|                                                                                        | Tipo de curso                                                                                                    |   | 4      | ų,              |   | ,   | - |

c. Datos de usuario:

| Datos del usuario<br>E-mail (*)<br>Usuario (*)<br>Clave (*) | Repetir e-mail (*)<br>Reingresá la clave (*)                         | N A                                                                                     | 4 <u>+</u>                                                                                |                                                                                             |                                                                                                    |
|-------------------------------------------------------------|----------------------------------------------------------------------|-----------------------------------------------------------------------------------------|-------------------------------------------------------------------------------------------|---------------------------------------------------------------------------------------------|----------------------------------------------------------------------------------------------------|
| Datos del usuario<br>E-mail (*)<br>Usuario (*)<br>Clave (*) | Repetir e-mail (*)<br>Reingresá la clave (*)                         |                                                                                         | ψ <sub>ĝ</sub> .                                                                          |                                                                                             |                                                                                                    |
| E-mail (°) Usuario (°) Clave (°)                            | Repetir e-mail (*)<br>Reingresá la clave (*)                         |                                                                                         |                                                                                           |                                                                                             |                                                                                                    |
| Usuario (*)<br>Clave (*)                                    | Reingresá la clave (*)                                               |                                                                                         |                                                                                           |                                                                                             |                                                                                                    |
| Clave (*)                                                   | Reingresá la clave (*)                                               |                                                                                         |                                                                                           |                                                                                             |                                                                                                    |
| Clave (*)                                                   | Reingresá la clave (*)                                               |                                                                                         |                                                                                           |                                                                                             |                                                                                                    |
| Clave (*)                                                   | Reingresá la clave (*)                                               |                                                                                         |                                                                                           |                                                                                             |                                                                                                    |
|                                                             |                                                                      |                                                                                         |                                                                                           |                                                                                             |                                                                                                    |
|                                                             |                                                                      |                                                                                         |                                                                                           |                                                                                             |                                                                                                    |
|                                                             |                                                                      |                                                                                         |                                                                                           |                                                                                             |                                                                                                    |
| Tipo de curso                                               |                                                                      |                                                                                         | 4 <sub>8</sub> .                                                                          |                                                                                             |                                                                                                    |
| Tipo de curso que pensás efectuar (*)                       |                                                                      |                                                                                         |                                                                                           |                                                                                             |                                                                                                    |
| Seleccione                                                  | ~                                                                    |                                                                                         |                                                                                           |                                                                                             |                                                                                                    |
|                                                             |                                                                      |                                                                                         |                                                                                           |                                                                                             |                                                                                                    |
|                                                             |                                                                      | _                                                                                       |                                                                                           |                                                                                             |                                                                                                    |
|                                                             | No soy un robot                                                      | R.                                                                                      |                                                                                           |                                                                                             |                                                                                                    |
|                                                             |                                                                      | Privacidad - Con                                                                        | ficiones                                                                                  |                                                                                             |                                                                                                    |
|                                                             | Tipo de curso<br>Tipo de curso que pensás efectuar (*)<br>Seleccione | Tipo de curso<br>Tipo de curso que pensás efectuar (*)<br>Seleccione  V No soy un robot | Tipo de curso<br>Tipo de curso que pensás efectuar (*)<br>- Seleccione<br>No soy un robot | Tipo de curso<br>Tipo de curso que pensás efectuar (*)<br>- Seleccione V<br>No soy un robot | Tipo de curso<br>Tipo de curso que pensás efectuar (*)<br>- Seleccione   No soy un robot  Caloria -  Principal -  Caloria -  Caloria |

**IMPORTANTE:** El **Usuario** se completa en forma automática por el sistema, y debe ser el número de documento ingresado anteriormente. **NO SE DEBE MODIFICAR.** Este paso determinará la validez del perfil.

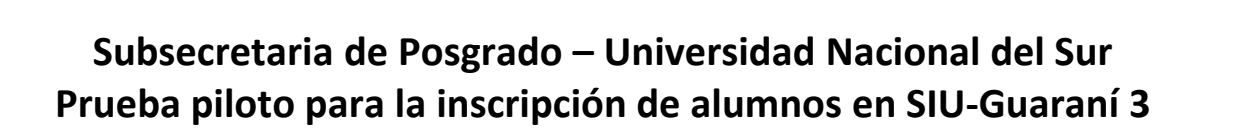

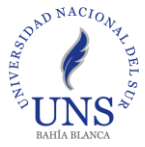

## d. Tipo de Curso:

| → C | itogestion/alta_usuario_cursos                                                                                                    |                                                            | ic ☆ 🛸                   |  |
|-----|----------------------------------------------------------------------------------------------------|------------------------------------------------------------|--------------------------|--|
|     | Datos del usuario                                                                                                    |                                                            | 4                        |  |
|     | E-mail (*)                                                                                                    | Repetir e-mail (*)                                         |                          |  |
|     | Usuario (*)                                                                                                    |                                                            |                          |  |
|     | Clave (*)                                                                                                    | Reingresá la clave (*)                                     |                          |  |
|     |                                                                                                    |                                                            |                          |  |
|     | Tipo de curso                                                                                                    |                                                            | 46                       |  |
|     | Tipo de curso que pensás efectuar (*)<br>Seleccione<br>Seleccione<br>Cursos y Seminais de Posgrado (Subse<br>Pronuesta Formativa Tino Cursos Fonom | v<br>cretaría de Posgrado)<br>na (Denatamento de Economía) |                          |  |
|     |                                                                                                    | No soy un robot                                            | recaptcha                |  |
|     |                                                                                                    |                                                            | Privacidad - Condiciones |  |

- 2. Luego la/el estudiante recibirá un correo electrónico automático de notificación de su preinscripción como usuaria/o.
- 3. La/El estudiante deberá reenviar ese correo electrónico adjuntando el DNI y título de grado a una dirección de correo especificada por el Departamento, especificando que solicita su **alta de usuaria/o como estudiante de posgrado**.
- 4. El Departamento validará, por única vez para cada estudiante, los datos recibidos.

<u>Nota:</u> Todas/os las/os estudiantes regulares, cuya inscripción se ha aprobado en la Subsecretaria de Posgrado, debería tener creado un usuario como alumno de posgrado en Guaraní 3. Para obtener su usuario y contraseña, deberá acceder a

## https://posgrado.uns.edu.ar/autogestion/acceso/recuperar

Para la recuperación de la cuenta debe ingresar como tipo de documento DNI o pasaporte.

En caso excepcionales que el sistema le informe que no se encuentra registrada/o, deberá seguir el mismo instructivo de registración arriba mencionado para las/os alumnas/os especiales.